## **KinderConnect – Provider Registration**

Providers and parents/sponsors must self-register before they can login to KinderConnect. This process can only be done once. The first person from the Provider to create an account is matched to the Provider information loaded into TAP. Once the first person has registered, they will be able to add new operators.

A

Open your web browser and enter the web address <u>https://www.ohiocctap.com/kinderconnect</u>. Note: You cannot access KinderConnect using Internet Explorer. Please use another browser such as Google Chrome, Firefox or Safari.

Click Not registered yet? if you do not have an account.

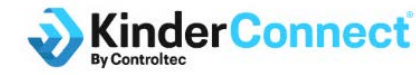

#### **Ohio Child Care Time, Attendance and Payment**

| ooomano          |                     |
|------------------|---------------------|
| Password         |                     |
| Sig              | jn In               |
| Format password? | Net registered ust? |

В

Click on the appropriate radio button to indicate if you are a **Provider**. **User Registration** Step 1

#### Are you Registering as a Provider?

Yes O No O Continue

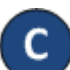

Enter the information in the required fields.

- The email address and phone number as entered in OCLQS.
- First and last name of the person registering.
- CCP Number is the six-digit Child Care Portal ID number used to log into CCIDS Provider Portal.
- Provider number is the License number.

For more information, visit <u>www.ohiocctap.info</u>, email us at <u>supportOH@controltec.com</u> or call us at 1-833-866-1708.

| User                      | Registration                                   |
|---------------------------|------------------------------------------------|
|                           | Step 2                                         |
| Please enter the required | I fields below, then click Verify to continue. |
| Validation Info           |                                                |
| Require                   | ed fields are marked with ★                    |
| Email Address: ★          |                                                |
| Phone Number: *           |                                                |
| First Name: *             |                                                |
| Last Name: 🖈              |                                                |
| CCP Number: *             |                                                |
| Provider Number: ★        |                                                |
|                           | Verify                                         |
| Re                        | turn to Login Screen                           |
| © 2018 Con                | troltec. Inc. All Rights Reserved              |

After entering the required information, press Verify.

To create your User name and set up security information and password, enter all the required information. Passwords are case sensitive, if capital letters are used while creating the password, they need to be used during login. The image below is an example, follow the instructions on your screen for specific password requirements.

#### User Registration Step 3

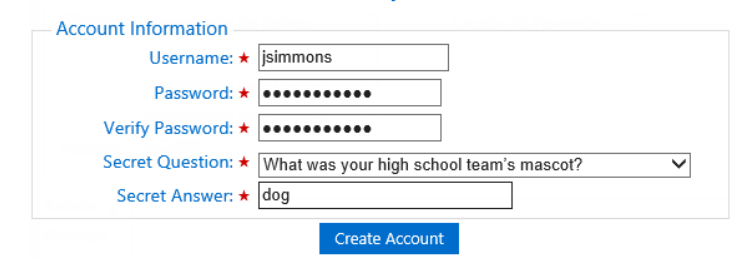

## Press Create Account.

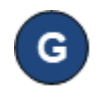

Е

A message will appear indicating that the account was created successfully. It provides you with a link to return to the KinderConnect **Login** page.

## **KinderConnect – Login**

After your account has been created, you will need to logon each time you use the system.

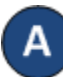

Open your browser to the page <u>https://www.ohiocctap.com/kinderconnect</u> Note: You cannot access KinderConnect using Internet Explorer. Please use another browser such as Google Chrome, Firefox or Safari.

В

Enter your **User Name** and **Password** created at the time of registration. Passwords are case sensitive. If capital letters were used while creating the password, they need to be used when logging on.

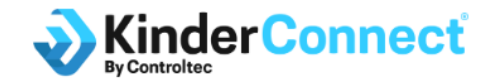

Ohio Child Care Time, Attendance and Payment

 Jsimmons

 Sign In

 Forgot password?

 Not registered yet?

 Press Sign In to access your account.

Sign In

For more information, visit <u>www.ohiocctap.info</u>, email us at <u>supportOH@controltec.com</u> or call us at 1-833-866-1708.

### KinderConnect – Add New Operator

Operators are all system users able to access the Program's KinderConnect account. A Program can add more than one Operator. You should always Search for the Operator before adding a new one to avoid duplication.

Click Detail under Operator.

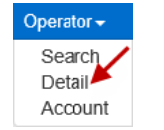

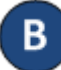

Press New, then enter the required information of the Operator indicated by a red asterisk (\*) and click Add **Provider** to add the Program name.

| Note: Every Program       |
|---------------------------|
| must have at least one    |
| Operator with the role    |
| Program System Owner.     |
| Ensure that your Program  |
| has at least one Operator |
| with this role.           |

Note: Checking the *Inactive* check box will inactivate the **Operator**. This **Operator** will not be able to logon if this is checked.

| Operator Deta                 | il           |
|-------------------------------|--------------|
| New Save                      | Cancel       |
| A denotes a rea               | uirod field  |
| * uenoies a req               |              |
| First Name:                   | *            |
| Middle Name:                  |              |
| Last Name:                    | *            |
| Email:                        |              |
| Phone Number:                 |              |
| Operator Type:                | *            |
| Region:                       | *            |
| Foreign Key                   |              |
| Inactive:                     |              |
| Re-enroll:                    |              |
| Delete Templates              | s:           |
| Allow Check-In o<br>Children: | f            |
| Employee Check                | -in:         |
| Providers:                    | Add Provider |

Enter the **Provider** (Program) Name and press Search to

locate.

| Provider Name: |   |        |
|----------------|---|--------|
| Provider Code: |   |        |
| Provider Type: | V | Search |
| Region:        | ~ |        |
|                |   |        |

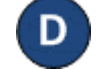

**D** In the search results, click to select the Provider and press **OK** to return to the Operator **Detail** page.

Press Save. The system displays a message indicating that the record was saved successfully.

### KinderConnect – Add Account

Once the Operator details have been added, it is necessary to add the login related information.

| Click Account under Op | erator.                     |
|------------------------|-----------------------------|
|                        | Operator -                  |
|                        | Search<br>Detail<br>Account |

Enter the required information of the Operator indicated by a red asterisk (\*).

| Operator Name        | · Baumann, Luisa |   |
|----------------------|------------------|---|
| Save Cancel          |                  |   |
| ★ denotes a required | field            |   |
| User Name:           | *                |   |
| Password:            | *                |   |
| Secret Question:     | *                | ~ |
| Secret Answer:       | *                |   |
| PIN:                 |                  |   |
| Reset Password:      |                  |   |
| Locked:              |                  |   |
| Registered:          |                  |   |

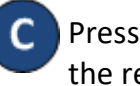

Press Save. The system displays a message indicating that the record was saved successfully.

For more information, visit www.ohiocctap.info, email us

at supportOH@controltec.com or call us at 1-833-866-1708.

## KinderConnect - Adding Private Pay Children

Private pay children are children who are not currently authorized to your program to receive publicly funded child care.

Α

Click **Detail** under Child. Note: A child must be added before the **Caretaker/Sponsor** is added.

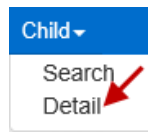

В

Add a private pay child by pressing **New** to create a new record. Enter the required information for the child indicated by a red asterisk (\*).

| Chil | La I | Dot | in il |
|------|------|-----|-------|
|      | u.   | De  | Lan   |
|      |      |     |       |

| New Save Canc                           | el                       |  |
|-----------------------------------------|--------------------------|--|
| ★ denotes a required field<br>Child ID: |                          |  |
| First Name: 🔸                           |                          |  |
| Middle Name:                            |                          |  |
| Last Name: 🔸                            |                          |  |
| Date of Birth:                          |                          |  |
| Age Group:                              |                          |  |
| Phone Number:                           |                          |  |
| Child Type:                             |                          |  |
| CIN:                                    |                          |  |
| Subsidized Schedules:                   |                          |  |
| Private Pay Schedules:                  | Add Private Pay Schedule |  |
| Customized Schedules:                   |                          |  |

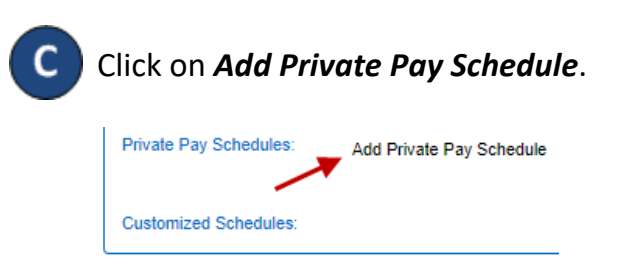

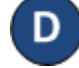

Enter a *Start Date* and *End Date*. We recommend setting the *End Date* out one year. Press **OK** to return to the child **Detail** page.

| Child Sche       | dule       |                       |                          |
|------------------|------------|-----------------------|--------------------------|
| ★ denotes a requ | ired field |                       |                          |
| Provider:        | * H        | Happy Thyme's Day Car | e <u>Select &gt;&gt;</u> |
| Start Date:      | *          |                       |                          |
| End Date:        | * [        |                       |                          |
|                  | ок         | Cancel                |                          |

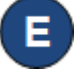

Press **Save**. A message will display indicating the record saved successfully.

## **KinderConnect – Adding School Customized Schedules**

|                                                                                                    |                                                                                                    |                                                                                                    |                                                                            |                                                                 | the                          |
|----------------------------------------------------------------------------------------------------|----------------------------------------------------------------------------------------------------|----------------------------------------------------------------------------------------------------|----------------------------------------------------------------------------|-----------------------------------------------------------------|------------------------------|
| Press <b>New</b> .                                                                                                    |                                                                                                    |                                                                                                    | Detail 4                                                                   |                                                                 | Ste<br>ho                    |
| ★ denotes required<br>Provider:<br>Schedule Name:<br>Category:                                                                                                    | field<br>t                                                                                                    | d Jills Days Care Cen                                                                                                    | ter (Ohio)                                                                 | Active 🔽                                                        | lf t<br>Mi<br>Cu<br>En<br>Mi |
| Start Date:<br>End Date:                                                                                                    | *                                                                                                    |                                                                                                    |                                                                            |                                                                 | lf y<br>fol                  |
| inter the requir                                                                                                    | red informat                                                                                                    | tion:                                                                                                    |                                                                            |                                                                 | •                            |
| The name of                                                                                                    | the new Cu                                                                                                    | stomized Sch                                                                                                    | <b>edule</b> in the <b>S</b>                                               | chedule Name                                                    |                              |
| <ul> <li>The name of field.</li> <li>The <i>Active</i> ch</li> <li>Press the <i>Cat</i></li> </ul>                                                                                                    | the new <b>Cu</b><br>leckbox must<br><i>egory</i> drop-c                                                                             | <b>stomized Sch</b><br>t be selected.<br>down arrow a                                                                                             | <b>nedule</b> in the <b>S</b><br>nd select the a                           | <b>chedule Name</b><br>ppropriate                               |                              |
| <ul> <li>The name of field.</li> <li>The <i>Active</i> ch</li> <li>Press the <i>Cat</i></li> <li><i>School Age</i> co</li> <li>Enter the <i>Sta</i></li> </ul>                                                                     | the new <b>Cu</b><br>leckbox must<br><b>egory</b> drop-c<br>lategory.<br><b>Int Date</b> or us                                       | <b>stomized Sch</b><br>t be selected.<br>down arrow a<br>se the calenda                                                                           | <b>nedule</b> in the <b>S</b><br>nd select the a<br>ar to select.          | <b>chedule Name</b><br>ppropriate                               | F As                         |
| The name of<br>field.<br>The <i>Active</i> ch<br>Press the <i>Cat</i><br><i>School Age</i> c<br>Enter the <i>Sta</i><br>Enter the <i>Enc</i>                                                                                       | the new <b>Cu</b><br>eckbox must<br>egory drop-o<br>category.<br>art Date or use                                                     | stomized Sch<br>t be selected.<br>down arrow a<br>se the calenda<br>e the calenda                                                                 | nedule in the <i>S</i><br>nd select the a<br>ar to select.<br>r to select. | <i>chedule Name</i><br>ppropriate                               | F As<br>As<br>ad             |
| The name of<br>field.<br>The <i>Active</i> ch<br>Press the <i>Cat</i><br><i>School Age</i> c<br>Enter the <i>Sta</i><br>Enter the <i>Ent</i>                                                                                       | the new <b>Cu</b><br>eckbox must<br>egory drop-o<br>ategory.<br>art Date or use<br>Start Date:<br>End Date:                          | stomized Sch<br>t be selected.<br>down arrow a<br>se the calendar<br>the calendar<br>*                                                            | nd select the a<br>ar to select.<br>to select.                             | <i>chedule Name</i><br>ppropriate<br>Mon X                      | F As<br>As<br>ad             |
| <ul> <li>The name of field.</li> <li>The <i>Active</i> ch</li> <li>Press the <i>Cat</i></li> <li><i>School Age</i> of Enter the <i>Stat</i></li> <li>Enter the <i>Start T</i></li> <li>Enter the <i>Start T</i></li> </ul>         | the new <b>Cu</b><br>eckbox must<br>egory drop-o<br>ategory.<br>art Date or use<br>Start Date:<br>End Date:<br>Time and the<br>week. | stomized Sch<br>t be selected.<br>down arrow a<br>se the calendar<br>the calendar<br><b>*</b><br><b>End Time</b> for                              | nd select the a<br>ar to select.<br>to select.<br>Start Time<br>End Time   | chedule Name<br>ppropriate<br>Mon X<br>08:45 AM                 | F As<br>As<br>ad<br>G Pro    |
| <ul> <li>The name of field.</li> <li>The <i>Active</i> ch</li> <li>Press the <i>Cat</i></li> <li><i>School Age</i> co</li> <li>Enter the <i>Stat</i></li> <li>Enter the <i>Start 1</i></li> <li>Each day of the start 1</li> </ul> | the new <b>Cu</b><br>eckbox must<br>egory drop-o<br>ategory.<br>art Date or use<br>Start Date:<br>End Date:<br>Time and the<br>week. | stomized Sch<br>t be selected.<br>down arrow a<br>se the calendar<br>the calendar<br>the calendar<br>the calendar<br>the calendar<br>the calendar | nd select the a<br>ar to select.<br>to select.<br>Start Time<br>End Time:  | chedule Name<br>ppropriate<br>Mon X<br>© 08:45 AM<br>© 05:00 PM | F As<br>As<br>ad<br>G Pro    |

For more information, visit www.ohiocctap.info, email us at supportOH@controltec.com or call us at 1-833-866-1708. chedule has hours that are the same Monday through Friday, hours for Monday, then press the **Fill M-F** button located to of the Customized Schedule to automatically populate both the ne and End Time in the remaining days. Otherwise, enter the each day Monday through Friday.

urs are the same for all days of the week, enter the hours for then press the **Fill** button located to the right of the zed Schedule to automatically populate both the Start Time and e in the remaining days. Otherwise, enter the hours for each day through Sunday.

ke a mistake when entering the times, you can use the options to clear the incorrect times:

- ss the **Clear** button located to the right of the **Customized** edule to remove all times entered in the Start Time or End Time ds and re-enter the times.
- ss the 🗙 button located on top of each day of the week to nove all times entered for that day.
- r unassign children to a **Customized Schedule**. Refer to the g or Unassigning Children to a Customized Schedule QRC for al information.

/e.

Sun

Delete Save Cancel New

reason for adding the **Customized Schedule**, then press **OK**.

Fill M-F

Fill M-F

Clear

Clear

8/19OH

### KinderConnect – Assigning or Unassigning Children to a Customized Schedule

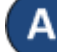

Use **Customized Schedule Search** to locate the **Customized Schedule** you would like to assign or unassign children to. Refer to the Searching and Exporting Customized Schedules QRC for more information.

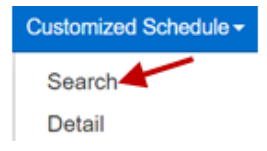

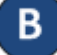

Once located, click on the name of the Customized Schedule to open.

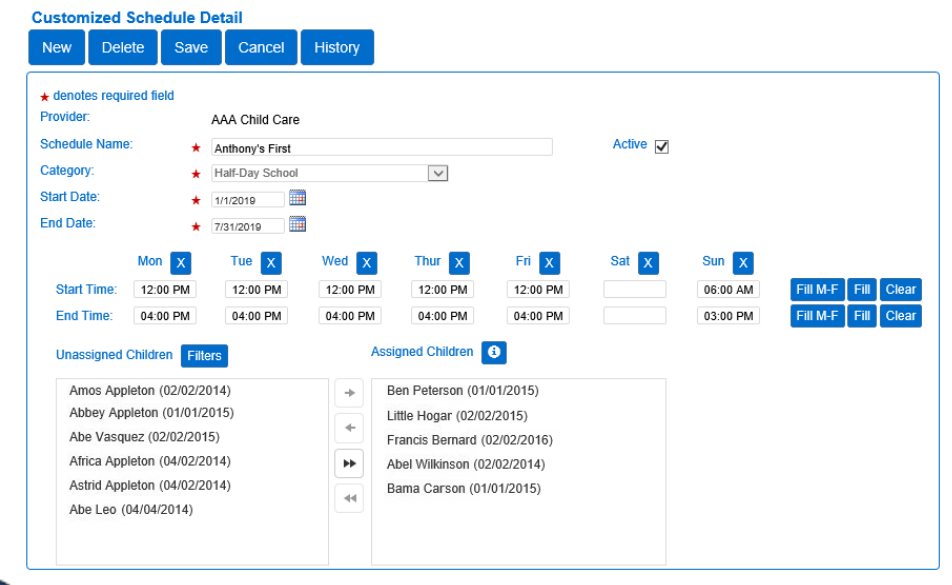

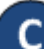

Click the **Filters** button and make your selection to filter unassigned children by one or more age categories. Press **OK**.

Filters ♥ Infant ♥ Toddler ♥ PreSchool ♥ School Age OK For more information, visit <u>www.ohiocctap.info</u>, email us at <u>supportOH@controltec.com</u> or call us at 1-833-866-1708. D

To assign children to a **Customized Schedule**:

- Click on one child's name in the Unassigned Children box and click + to move the single child.
- Using your keyboard, press and hold the Control Key and click on multiple children names. Then, click → to move all selected children.
- Click **••** to move all Unassigned Children to the **Assigned Children** box.
- **E** To unassign children from a **Customized Schedule**:
  - Click on one child's name in the Assigned Children box and click + to move the single child.
  - Using your keyboard, press and hold the Control Key and click on multiple children names. Then, click + to move all selected children.
  - Click to move all Assigned Children to the **Unassigned Children** box.

Press Save.

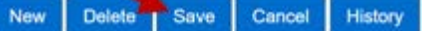

Enter the reason for making changes to the **Customized Schedule**, then press **OK**.

| eason for Update |    |        |
|------------------|----|--------|
| Add new schedule |    |        |
|                  |    |        |
|                  | ОК | Cancel |

## KinderConnect - Adding Caretakers/Sponsors to a Child

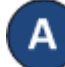

Click Detail under Sponsors.

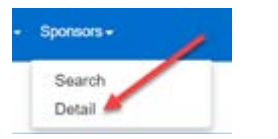

В

There might already be information in the Sponsor Detail that you would like to review, otherwise press **New** to create a record. Enter the required information about the new caretaker/sponsor indicated by a red asterisk (\*). **Be sure to add a telephone number to a Caretaker/ Sponsor since it will be required to check children in and out of care.** 

| Sponsor ID:         |                |
|---------------------|----------------|
| First Name:         | *              |
| Middle Name:        |                |
| Last Name:          | *              |
| Sponsor Type:       | *              |
| Phone Number:       |                |
| Email Address:      |                |
| CIN:                |                |
| Inactive:           |                |
| Re-enroll:          |                |
| Delete Templates:   |                |
| Region:             | *              |
| Sponsored Children: | ★ Add Children |

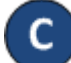

#### Click on Add Children.

Region: Ohio 

Sponsored Children: Add Children

Enter the Child's First and Last Name. Press **Search**.

| Select Children |        |
|-----------------|--------|
| F#st Name.      |        |
| Last Name       | Search |

E

Check the box next to the name of the Child you want to select. Press **OK**.

| s | Child Name     | Date of Birth |
|---|----------------|---------------|
|   | Anderson, Mike | 1/1/2014      |
|   | ОК Са          | ncel          |

Repeat, starting at Step C, as many times as necessary to add more children.

F

In the Sponsor Detail page, press the drop-down arrow next to the Child Name to select the relationship between the Caretaker/Sponsor and the child.

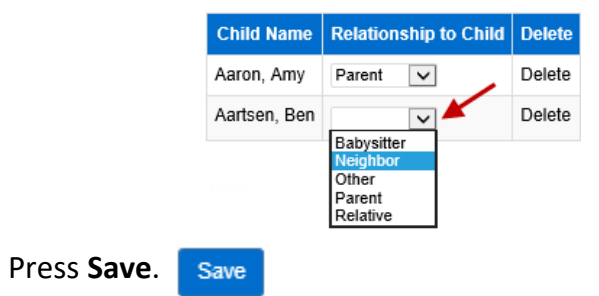

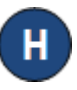

G

The system displays a message indicating the record saved successfully.

## KinderSign - Initial Registration of Provider's Tablet

You will need to register each tablet one time only. To register the tablet you must complete steps in both KinderConnect and KinderSign. You must be able to log in to KinderConnect on your computer using the URL <u>https://www.ohiocctap.com/kinderconnect</u> provided to you in the **Read Me First** document. There are additional Quick Reference Cards (QRCs) if you need more information about KinderConnect.

A

To use KinderSign on a tablet you must first register with KinderConnect using a computer. Login to KinderConnect using the user name and password created during registration. Click on *Reports* under **Reports**.

Documents Reports

Reports 🗸

Press the drop-down arrow and select *KinderSign Tablet Registration Form* from the menu.

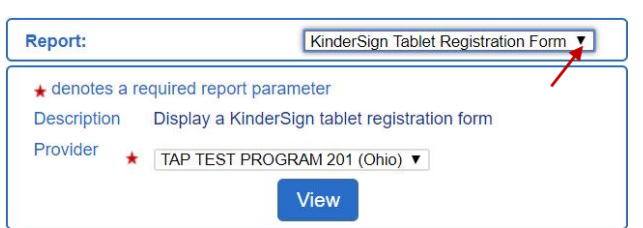

( C

Press **View**. A document that contains the Quick Response (QR) code is automatically downloaded to your computer and an icon labeled *KinderSign Tablet...pdf* appears in the lower right corner of the screen. Note that the exact location may be different depending on your browser. Click on the icon to open the PDF document. When the .pdf opens in a new browser, maneuver between the two tabs at the top of your screen.

🖹 🛛 KinderSign Tablet ....pdf 🔷 🔨

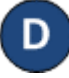

The PDF document contains a scannable QR code. This PDF can be used from the computer screen or can be printed and used in paper form.

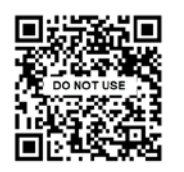

For more information, visit <u>www.ohiocctap.info</u>, email us at <u>supportOH@controltec.com</u> or call us at 1-833-866-1708.

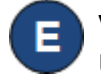

Verify the tablet is connected to wireless internet (WiFi). Using the tablet, open *KinderSign*.

- Tap **Scan** on the tablet screen, which switches the tablet to scan mode. You may either...
  - Scan the KinderConnect QR code on the computer screen, or
  - Scan the KinderConnect QR code from a printed copy.
- G To scan, move the QR code into the view of the tablet camera so that the QR code is visible on the tablet screen. As soon as the whole QR code is visible to the tablet camera, the tablet scans the QR code automatically.
- H Once the scan is successful, the tablet will be registered to the provider and displays the following message: *Device Registered. Your device has been registered and is ready to use*.
  - Now that you are registered, return to KinderConnect on your computer and click on *Reports* under **Reports** to finalize steps and be able to track attendance. Press the drop-down arrow and select *Provider Mobile Sign In Sheet* to complete setup.

Report: Provider Mobile Sign In Sheet

Repeat steps **C** and **G** to connect the families to the Provider/Program. Upon successful completion, the telephone keypad displays and KinderSign is ready for Caretakers/ Sponsors to use for checking their children in and out of care.  $\sim$ 

## KinderSign - Checking Children In and Out

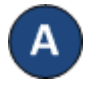

Caretakers/Sponsors will use the keypad to enter the 10-digit telephone number. Tap **Next**.

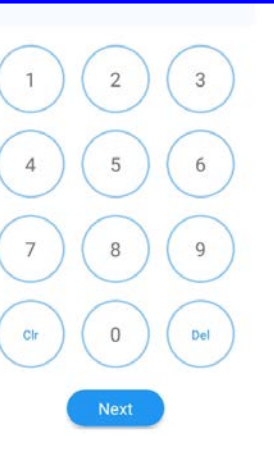

NOTE: If more than one Caretaker/Sponsor shares the same telephone number, KinderSign displays a list of their names. The Caretaker/Sponsor needs to select his/her name from the list in order to continue.

B

Enter the **PIN** and tap **Verify**. If the Caretaker/Sponsor is signing a child **In** or **Out** for the first time, the system prompts the Caretaker/ Sponsor to create his/her own **PIN**. The **PIN** consists of four digits (contact the Support Desk if you forget your **PIN**).

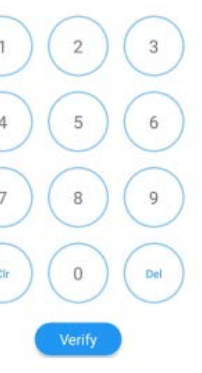

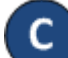

When the Activities screen appears, tap **Attendance**.

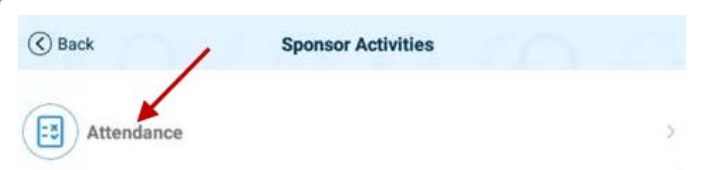

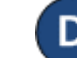

The tablet will take a picture of the Caretaker/Sponsor who is signing the children *In* or *Out* of care. Tap **Authenticate** to capture the picture.

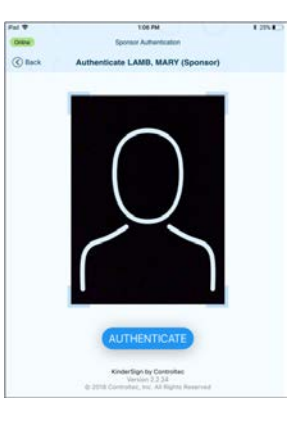

When the child list appears, select Sign In or Sign Out by tapping the corresponding box(es) for one or more children. The system will highlight your selections.

| Cancel                                                                                                    | Brice, Jane |  |  |        |  |  |  |  |
|----------------------------------------------------------------------------------------------------|-------------|--|--|--------|--|--|--|--|
| Please touch the buttons under each child's name to record attendance. When you are done<br>please sign your name in the signature box below and touch Submit. |             |  |  |        |  |  |  |  |
|                                                                                                    |             |  |  |        |  |  |  |  |
| Br                                                                                                    | ice, Abe A  |  |  | Note 🕂 |  |  |  |  |

- Tap **Submit** to automatically transmit the Attendance to KinderConnect. The tablet needs to be online.
- G
- A message will appear confirming the Attendance was saved successfully.

KinderSign returns to the telephone keypad and is ready for the next Caretaker/Sponsor to sign in.

For more information, visit <u>www.ohiocctap.info</u>, email us at <u>supportOH@controltec.com</u> or call us at 1-833-866-1708.

## KinderConnect - Correct Incomplete Attendance

If, after clicking **Submit** initially and selecting the desired service week, a child's attendance appears in red, without a *Submit* checkbox and with an *Incomplete* status, the Provider needs to correct prior to submittal.

| Submit   | Correct | Child Name      | Hours | Absences | Status     | Returned By | Returned On | Attendance |
|----------|---------|-----------------|-------|----------|------------|-------------|-------------|------------|
|          | Correct | Taylor, Cameron |       | 1        | Incomplete |             |             | Attendance |
| 🔲 Submit | $\sim$  | Taylor, Cody    | 13:45 | 0        | Ready      |             |             | Attendance |

Click *Correct* to review.

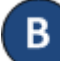

The example below shows the arrival time but no departure time. Make the necessary corrections and press **Save**.

| Attendance Date | Error Description | Attendance                             |
|-----------------|-------------------|----------------------------------------|
| 6/29/2018       | Missing Time Out  | In: Out:                               |
|                 |                   | 09:00 am                               |
|                 |                   | Absent: 🗸                              |
|                 |                   | Sched: 9:00AM-12:00PM<br>1:00PM-5:00PM |
|                 | Save C            | ancel                                  |

The image below shows examples of common errors made while entering attendance which can generate an *Incomplete* status. Yellow boxes indicate missing *In* or *Out* times while the red boxes indicate incorrect sequence on the times of arrival and departure. You can only enter one *In* or Out time for each time pair.

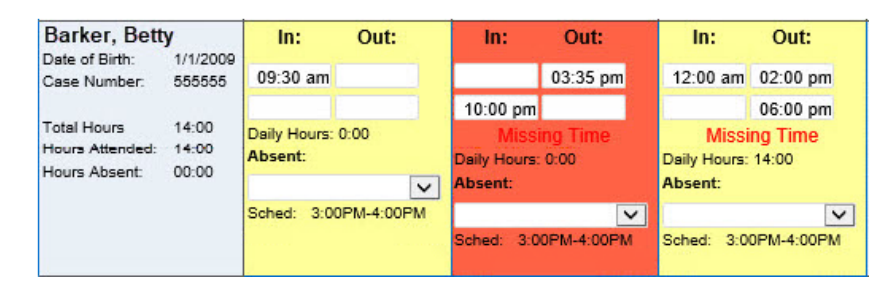

Note: A Provider can only enter one *In* or one *Out* per time pair. A Caretaker must approve all time entered by a provider prior to submission of attendance.

## KinderConnect - Submit Attendance

Attendance is submitted by child. To submit **Attendance** for payment:

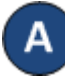

Click **Submit** under Attendance. Note that Attendance can be reviewed prior to submittal by clicking **Detail** under Attendance.

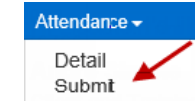

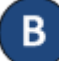

Click *Submit* on the row which corresponds to the service week you would like to submit.

| Submit | Recall | Note | Cycle Start | Cycle End | Region | Unsubmitted | Submitted | Exceptions |
|--------|--------|------|-------------|-----------|--------|-------------|-----------|------------|
| Submit | Recall | Note | 6/24/2018   | 6/30/2018 | Ohio   | 2           | 0         | Exceptions |
| Submit | Recall | Note | 6/17/2018   | 6/23/2018 | Ohio   | 2           | 0         | Exceptions |
| Submit | Recall | Note | 6/10/2018   | 6/16/2018 | Ohio   | 2           | 0         | Exceptions |

If a child's attendance appears in red, without a **Submit** checkbox and with an **Incomplete** status, the Provider needs to correct prior to submittal (refer to *KinderConnect – Correct Incomplete Attendance* QRC for more details).

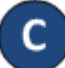

Click the *Submit* checkboxes next to the children for whom you would like to submit attendance. You can select all children by clicking the *Submit* checkbox in the title bar (click again to deselect).

| <b>Submit</b>      | Correct | Child Name   | Hours | Absences | Status | Returned By | Returned<br>On | Attendance |
|--------------------|---------|--------------|-------|----------|--------|-------------|----------------|------------|
| □<br>Submit        |         | Adams, Peter | 11:00 | 0        | Ready  |             |                | Attendance |
| <b>√</b><br>Submit |         | Brown, Blair | 04:00 | 0        | Ready  |             |                | Attendance |

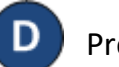

Press Save.

Review the terms and conditions and click on the check box if you agree. Press **Submit Attendance**.

| I agree with the above terms | s and conditions |
|------------------------------|------------------|
| Submit Attendance            | Cancel           |

NOTES: If **Attendance** is not submitted by the Saturday at the end of the fourth week after the week of service, KinderConnect will automatically submit all valid time pairs. KinderConnect will generate errors when submitting, among others, incomplete **Attendance** or **Attendance** that corresponds to children of school age that do not have an associated **Customized Schedule**, if during the school year as defined by ODJFS (first Sunday in September through last Saturday in May), preventing **Attendance** submission until the children are associated to a **Customized Schedule**. For additional information refer to KinderConnect – Add/Delete A Customized Schedule from a Child Detail QRC.

For more information, visit <u>www.ohiocctap.info</u>, email us at <u>supportOH@controltec.com</u> or call us at 1-833-866-1708.

## KinderConnect – How to Access Additional Training Materials including Webinars and Quick Reference Cards (QRCs)

A Open your browser to the page <u>www.ohiocctap.info</u>

### Child Care Time, Attendance and Payment Information – TAP

Home Programs Caretakers Counties Release Notes Contact Equipment

## Home

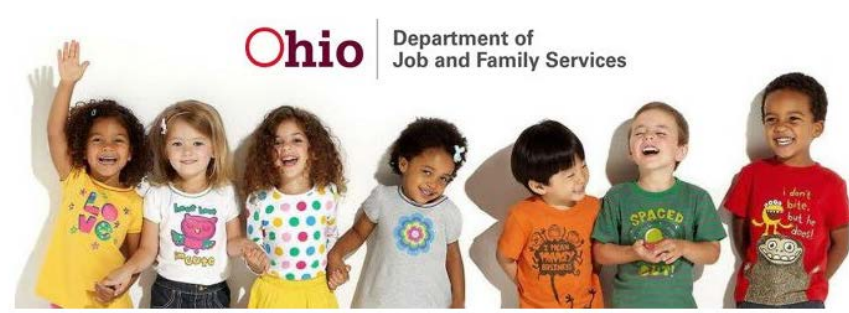

Welcome to the Ohio Child Care Time, Attendance and Payment (TAP) information site!

В

Click on the **Programs** tab. Click on the corresponding tab to review any of the Communication or Training material listed below. Note that the list below is just an example. The website will be updated regularly adding more communication and training materials.

## Programs

This contains all TAP communication and training material for programs. Please continue to check back as this page will be updated with additional information regularly.

Communication & Training Material: Information for New Programs using TAP Support Videos Quick Reference Cards (QRCs) Tarjetas de Referencia Rápida (QRCs, por sus siglas en inglés) Additional Reference Material Frequently Asked Questions (5/8/2019) 2019 Step Up To Quality Incentive Payments

С

Click on the *Equipment* tab to review agreement to receive equipment and the repair and replacement policy.

# Equipment

Equipment Agreement Repair and Replacement Policy

Report damaged, lost or stolen equipment immediately to the TAP Support Center at 833-866-1708 or email <a href="supportOH@Controltec.com">supportOH@Controltec.com</a>